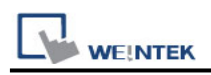

# Siemens S7-200 PPI

Supported Series: Siemens S7-200 series PLC (CPU212/214/215/216/221/222/224/226/226XM) Website: <u>http://www.siemens.com/entry/cc/en/</u>

### HMI Setting:

| Parameters          | Recommended    | Options             | Notes                      |
|---------------------|----------------|---------------------|----------------------------|
| PLC type            | SIEMENS S7-200 | ) PPI               |                            |
| PLC I/F             | RS485 2w       | RS485 2w            |                            |
| Baud rate           | 0600           | 0600 10200 197 FK   | Only MT6000/8000V2 support |
| Dauu Tale           | 9000           | 9000, 19200, 187.5K | baud rate 187.5 K          |
| Data bits           | 8              | 7,8                 |                            |
| Parity              | Even           | Even, Odd, None     |                            |
| Stop bits           | 1              | 1, 2                |                            |
| Turn around delay   | 5              |                     |                            |
| ACK delay time (ms) | 30             |                     |                            |
| PLC sta. no.        | 2              | 1 ~ 126             |                            |

| Online simulator  | YES | Extend address mode | YES |
|-------------------|-----|---------------------|-----|
| Broadcast command | NO  |                     |     |

## **PLC Setting:**

| PLC setting | PLC sta. no. can not be the same as HMI sta. no. |
|-------------|--------------------------------------------------|
|-------------|--------------------------------------------------|

### **Device Address:**

| Bit/Word | Device type | Format | Range      | Memo                 |
|----------|-------------|--------|------------|----------------------|
| В        | I           | DDDDo  | 0 ~ 40957  | Input (I)            |
| В        | Q           | DDDDo  | 0 ~ 40957  | Output (O)           |
| В        | Μ           | DDDDo  | 0 ~ 40957  | Bit Memory           |
| В        | VW_Bit      | DDDDDo | 0 ~ 102397 | V Memory Bit Address |
| В        | S           | DDDDo  | 0 ~ 40957  | SCR                  |
| В        | SM          | DDDDo  | 0 ~ 40957  | Special Memory       |
| В        | T_Bit       | DDD    | 0 ~ 255    | Timer                |
| В        | C_Bit       | DDD    | 0 ~ 255    | Counter              |
| Byte     | VB          | DDDDD  | 0 ~ 10239  |                      |

|          | к             |        |           | PLC Connection Guide |
|----------|---------------|--------|-----------|----------------------|
| Bit/Word | Device type   | Format | Range     | Memo                 |
| W        | VW            | DDDDD  | 0 ~ 10239 | V Memory             |
| W        | VW_Odd        | DDDDD  | 0 ~ 10239 | V Memory             |
| DW       | VD            | DDDDD  | 0 ~ 10239 | V Memory Double Word |
| DW       | VD_Odd        | DDDDD  | 0 ~ 10239 | V Memory Double Word |
| W        | VW_String     | DDDDD  | 0 ~ 10239 | String               |
| W        | VW_String_Odd | DDDDD  | 0 ~ 10239 | String               |
| DW       | VD_String     | DDDDD  | 0 ~ 10239 | String               |
| DW       | VD_String_Odd | DDDDD  | 0 ~ 10239 | String               |
| Byte     | MB            | DDDDD  | 0 ~ 10239 | Byte Memory          |
| W        | MW            | DDDDD  | 0 ~ 10239 | Word Memory          |
| W        | MW_Odd        | DDDDD  | 0 ~ 10239 | Word Memory          |
| W        | Т             | DDD    | 0 ~ 255   | Timer                |
| W        | С             | DDD    | 0 ~ 255   | Counter              |
| DW       | MD            | DDDDD  | 0 ~ 10239 | Word Memory          |
| Byte     | SB            | DDDDD  | 0 ~ 10239 | SCR                  |
| W        | SW            | DDDDD  | 0 ~ 10239 | SCR                  |
| DW       | SD            | DDDDD  | 0 ~ 10239 | SCR                  |
| Byte     | SMB           | DDDDD  | 0 ~ 10239 | Special Memory       |
| W        | SMW           | DDDDD  | 0 ~ 10239 | Special Memory       |
| DW       | SMD           | DDDDD  | 0 ~ 10239 | Special Memory       |

• Double Word and floating point value must use VD device type.

## Multi-HMIs-Multi-PLCs Communication Setting:

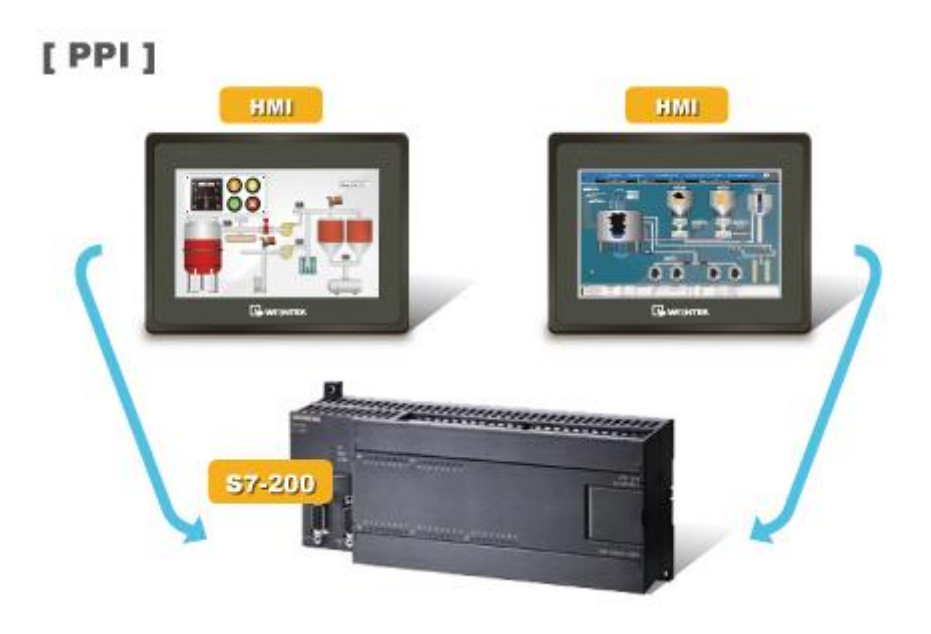

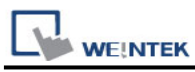

For S7-200 PLC, Multi-HMIs-Multi-PLCs communication can be achieved using S7/200 PPI driver, please refer to the settings below.

IN EasyBuilder COM Port Settings, two important parameters must be set:

| COM Port Settings |           |                                      |
|-------------------|-----------|--------------------------------------|
|                   |           |                                      |
| COM :             | СОМ 1 🛛 👻 | Timeout (sec) : 1.0                  |
| Baud rate :       | 9600 💌    | Turn around delay (ms) : 10          |
| Data bits :       | 8 Bits 💌  | Send ACK delay (ms) : 30             |
| Parity :          | Even 💌    | High station address (HSA) : 3       |
| Stop bits :       | 1 Bit 💌   | Gap update factor (GUF) : 1          |
|                   |           |                                      |
|                   |           | The number of resending commands : 0 |
|                   |           | OK Cancel                            |

#### 1. [High station address (HSA)]:

Setting Max. Station Number of HMI in PPI network.

For the effectiveness of system operation, it is highly recommended that the HMI station number starts from zero and go on sequentially. If there are 4 HMI in PPI network, set station no. from 0~3, and [High station address (HSA)] to 3.

Set HMI station number in [System Parameters] / [Model] / [HMI station no.]:

| Device Model General System Setting Secur<br>HMI model : [MT60704H/MT80704H/MT61004/MT81004/WT3010 (800 × 480) | Font                  | E                                 | xtended Memory       | Printer/Bac             | kup Server |
|----------------------------------------------------------------------------------------------------|-----------------------|-----------------------------------|----------------------|-------------------------|------------|
| HMI model : [MT6070iH/MT8070iH/MT6100i/MT8100i/WT3010 (800 × 480)                                              | Device                | Model                             | General              | System Setting          | Security   |
|                                                                                                    | HMI mo                | del : Surroccourte                | (T0070 II & (TC100 & | TO 100 UNT 2010 2000 4  |            |
| HMI station no :   0                                                                                           | HMI mo                | del : MT6070iH/M                  | 4T8070iH/MT6100i/M   | (T8100i/WT3010 (800 x 4 | 30) 🗸      |
|                                                                                                    | HMI mo<br>HMI station | del : <u>MT6070iH/M</u><br>no : 0 | 4T8070iH/MT6100i/M   | (T8100#W T3010 (800 x 4 | 30) 🔽      |

#### 2. [Gap update factor(GUF)]:

The condition to pass a Token. In PPI network only HMI can hold a Token, PLC can only be controlled.

When the HMI that holds Token communicates with PLC for a number of times that equals to the value set here, HMI will pass the Token (control of PLC) to the next HMI. For example, if GUF is set to "1", HMI will pass the control of PLC to the next HMI when read or write the value in an address.

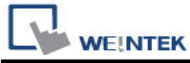

If GUF is set to a bigger value, the HMI that holds Token will control the PLC for a longer time and therefore the Token won't be passed to another HMI and cause failure in communicating with PLC.

A complete communication means HMI reads / writes PLC value for one time.

### Note:

- HMI sta. no. can not be the same as PLC sta. no.
- Highly recommended that HMI sta. no. starts from 0 and go on sequentially for the effectiveness of operation.

### How to Import Tag:

The tags created in the Symbol Table in Step7-MicroWIN software can be imported to EasyBuilder.

1. In **Symbol Table** create the tags. Select all the tags and click the right mouse button then **copy** the tags.

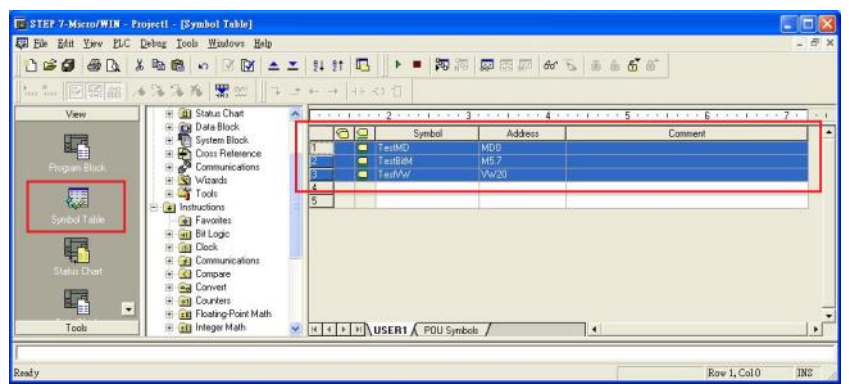

2. Launch EasyBuilder, add the driver in the device list in **System Parameter Settings**, and then click **Import Tag** button.

|             | System Parameter Settings |          |          |             |        |            |       |           |          |            |             |
|-------------|---------------------------|----------|----------|-------------|--------|------------|-------|-----------|----------|------------|-------------|
| Printer/E   | ackup Ser                 | ver      | Tim      | e Sync./DST | r      | e-Mail     |       | Recipes   | C        | ellular D  | ata Network |
| Device      | Model                     | Ge       | eneral   | System S    | etting | Securit    | 1     | Non-ASCI  | Fonts    | Exte       | nded Memory |
| Device list | :                         |          |          |             |        |            |       |           | W        | hat's my l | <u>P ?</u>  |
| No.         | 1                         | Name     |          | Location    | Devic  | e type     | Inter | face      | I/F Prof | ocol       | Station no. |
| Local H     | HMI L                     | Local HN | AL       | Local       | eMT3   | 070 (800   | -     |           | -        |            | 0           |
| Local F     | PLC 1                     | Siemens  | s S7-200 | Local       | Sieme  | ens S7-200 | COM   | 1 (9600,E | RS485    | 2W         | 2           |
|             |                           |          |          |             |        |            |       |           |          |            |             |
|             |                           |          |          |             |        |            |       |           |          |            |             |
| <           |                           |          |          |             |        |            | _     |           |          |            | >           |

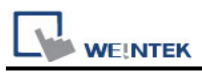

3. **Paste** the tags copied in step 1 and then click **OK**.

| Paste                                     | ×  |
|-------------------------------------------|----|
|                                           |    |
| TestND M00<br>TestRiM M5.7<br>TestVW VV20 | ^  |
|                                           |    |
|                                           |    |
|                                           |    |
|                                           | Ŷ  |
| 4 line(s) Sample OK Cano                  | el |

4. Select all the tags and then click  $\mathbf{OK}$ .

|   | Address tag name | 🔺 Address t | type address | C | omment |
|---|------------------|-------------|--------------|---|--------|
| 1 | TestBitM         | Bit         | M-57         |   |        |
| 1 | TestMD           | Word        | MD-0         |   |        |
| 1 | Test∀₩           | Word        | V₩-20        |   |        |
|   |                  |             |              |   |        |
|   |                  |             |              |   |        |
|   |                  |             |              |   | >      |

5. If succeeded, the following message window shows.

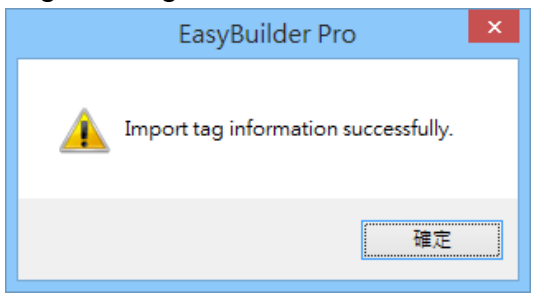

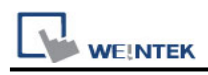

### Pass-Through Settings:

[Designate client IP]: In Pass-through mode designate the client IP address to connect HMI. The "client" usually refers to Siemens Step 7 application.

| 🔲 Disable pass-throu  | gh 💦            |        |  |
|-----------------------|-----------------|--------|--|
| 🗹 Designate client IF |                 |        |  |
| IP address :          | 192 . 168 . 1 . | 10     |  |
|                       | ОК              | Cancel |  |
|                       |                 | 19     |  |

The following lists the system registers relevant to Siemens S7-200 PPI and Siemens S7-300 MPI Pass-through feature.

- [LW-10850: disable/enable (0 : disable, 1 : normal, 2 : IP limited) (siemens pass-through)]
- [LW-10851: destination COM port (siemens pass-through)]: Generally refers to the COM port connected with PLC.
- [LW-10852: destination PLC station no. (siemens pass-through)]
- [LW-10853: communication protocol (0 : invalid, 1 : PPI, 2 : MPI) (siemens pass-through)]
- [LW-10854 to LW-10857: IP of connecting client (siemens pass-through)]: Displays current client IP address connected with HMI.
- [LW-10858 to LW-10861: IP of designated client (siemens pass-through)]: If LW-10850 is set to 1, the system registers can be used to designate the client IP connected with HMI.
- [LW-10862: connection status (0 : ready, 1 : client connecting) (siemens pass-through)]
- [LW-10863: execution status (0 : normal, 1 : error) (siemens pass-through)]
- [LW-10864: the last error (siemens pass-through)]

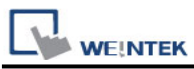

The following table lists the error codes, the description of each code, and the possible reason.

| Error Code | Description                     | Possible Reason                     |
|------------|---------------------------------|-------------------------------------|
| 0          | Successfully executed           |                                     |
| 1          | Prohibit client from connecting | HMI is already running pass-through |
|            | НМІ                             | and won't accept any request from   |
|            |                                 | other client.                       |
| 2          | Prohibit client from connecting | When LW-10850 is set to 1, the      |
|            | НМІ                             | client IP for connecting HMI is     |
|            |                                 | different from the IP specified in  |
|            |                                 | LW-10858 ~ LW-10861.                |
| 3          | Invalid communication           | Invalid setting in LW-10853.        |
|            | protocol                        |                                     |
| 4          | Invalid PLC station number      | The PLC station number specified in |
|            |                                 | LW-10852 does not exist.            |
| 5          | Delayed communication           | PLC connection failure.             |
| 6          | Busy communication              | PLC does not accept pass-through    |
|            |                                 | request, please confirm PLC         |
|            |                                 | settings.                           |
| 7          | Invalid pass-through request    | Environment setup failure.          |

## Wiring Diagram:

#### Diagram 1 RS-485 2W

The serial port pin assignments may vary between HMI models, please click the following link for more information.

| НМІ         |    | PLC                      |
|-------------|----|--------------------------|
| <u>Link</u> |    | RS485 2W<br>9 D-Sub Male |
| Data-       | <> | 8 Data-                  |
| Data+       | <> | 3 Data+                  |
| GND         | <> | 5 GND                    |